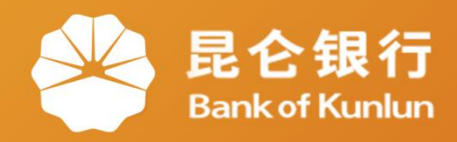

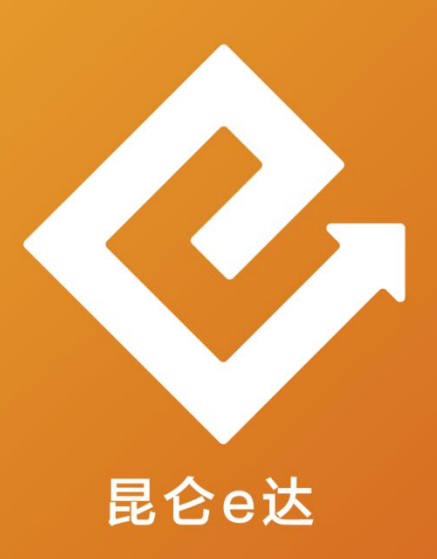

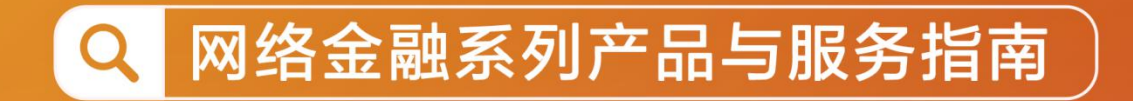

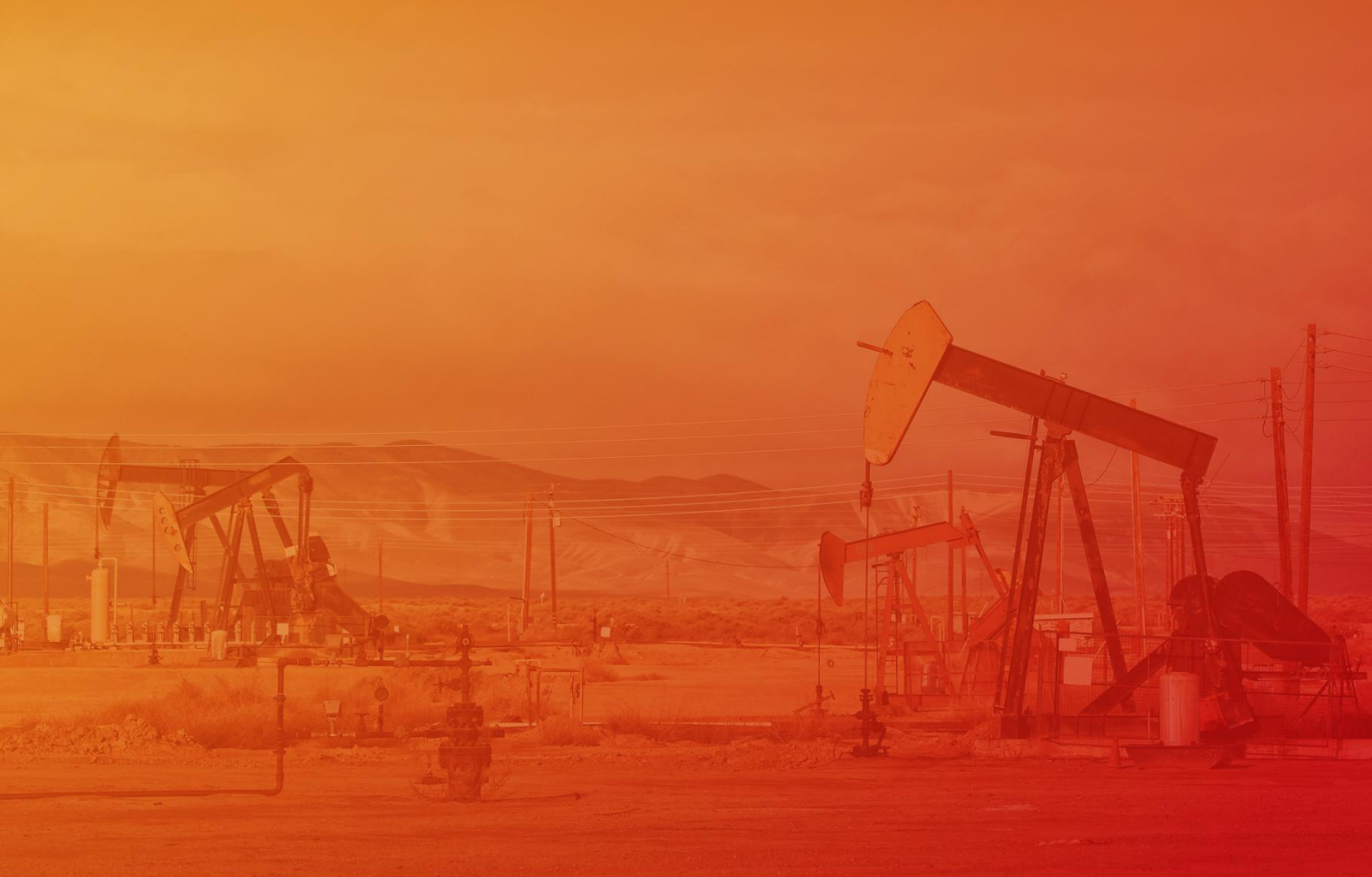

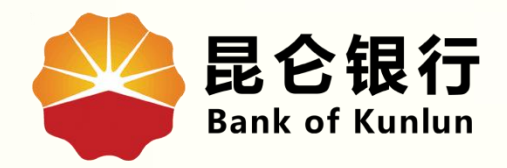

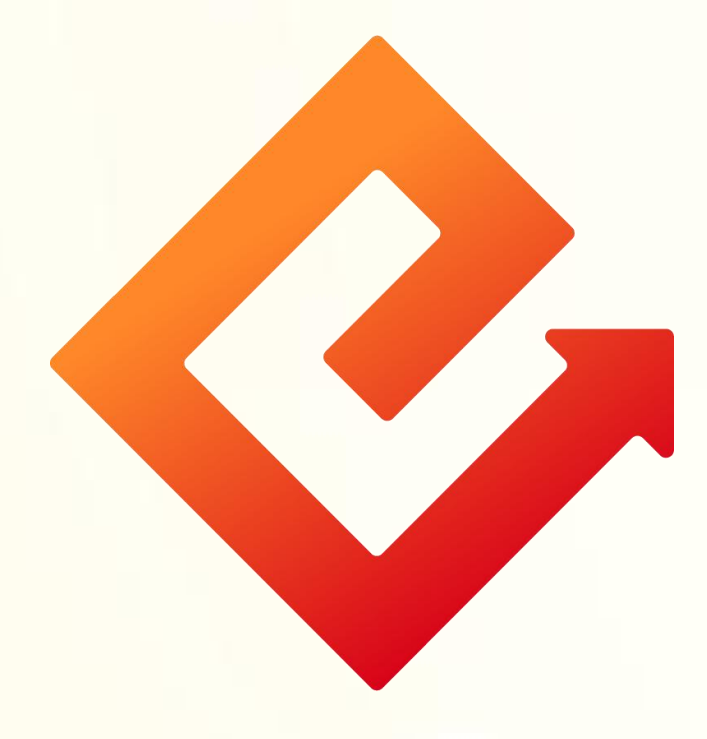

### --手机银行限额管理

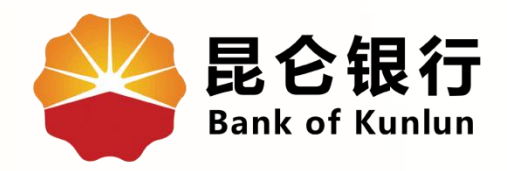

# 01 限额展示

## 02 限额调整

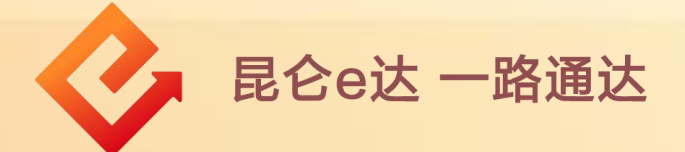

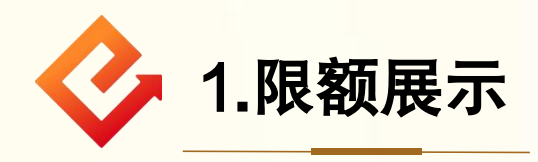

(1)功能介绍:通过此功能可对外转账限额和缴费/支付限 额进行设置。

(2)操作步骤:登录手机银行-我的-右上角齿轮图标-限额 管理。

|                                   | くしていていて、 设置                          |
|-----------------------------------|--------------------------------------|
| 上午好<br>上次登录时间:2023-04-03 16:26:15 | ② 个人信息管理 >                           |
| <b>银行卡 我的卡券 我的积分</b>              |                                      |
|                                   |                                      |
| 资产总划 📈 详情 >                       | [v] 面容ID管理 >                         |
| 总资产                               | 设备管理 >                               |
| 点击查看更多 ~                          | ♀ e盾管理 >                             |
| <b>本月收支</b>                       | 「いが」 限 额 管 理                         |
| ***** *****                       | ⑦ 短信即时通 >                            |
| 您的本月收支,请点击查看明细 查看 >               | □□□□□□□□□□□□□□□□□□□□□□□□□□□□□□□□□□□□ |
| 我的信用卡                             | (〕 关于我们 >>                           |
| 立即申请信用卡                           | → 注销手机银行 >                           |
| 业务办理<br>登                         | vConsole<br>安全退出                     |

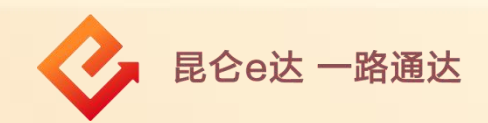

①纯手机号注册用户提示用户需进行注册绑卡操作; ②非纯手机号注册用户进入转账限额管理页面,可在此页面 查看当前限额设置情况。

| <   | 设置                  |          | <                            | 限额设置             |
|-----|---------------------|----------|------------------------------|------------------|
| 8   | 个人信息管理              | >        | 对外转账限额 !                     |                  |
| ക   | 登录密码修改              | >        | 单笔限额(元)                      | 9,999,999,999.00 |
| 888 | 手势密码登录              |          | 单日限额(元)                      | 999,999,999,999. |
|     | 指纹管理                | >        | 每日交易笔数(笔)                    | 9999999          |
|     | 设备管理                | >        | 年交易限额(元)                     | 999,999,999,999. |
|     | 温馨提示                |          | 缴费/支付限额                      |                  |
| æ   | 要绑定银行卡后进行操作,请先绑定银行卡 |          | 单笔限额(元)                      | 20,000.00        |
|     | 暂不绑定去绑定             |          | 日累计限额(元)                     | 20,000.00        |
| -   | New york (or elem   |          | 每日交易笔数(笔)                    | 999998           |
|     | 清理褒仔                | <u> </u> | 年交易限额(元)                     | 99,999,999.99    |
| Œ   | 天于我们                | >        |                              |                  |
| ₿   | 注销手机银行              | . >      |                              | 修改               |
|     |                     |          | <b>温馨提示:</b><br>验证前六个字的字体和后i | 面的字体为什么不一样       |
|     |                     |          |                              | vConsole         |
|     |                     |          |                              |                  |
|     | vCon                | isole    | _                            |                  |
| 16  |                     |          |                              |                  |
|     |                     |          |                              |                  |

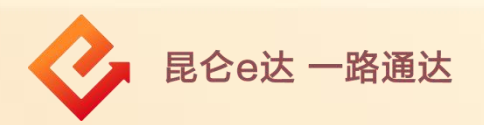

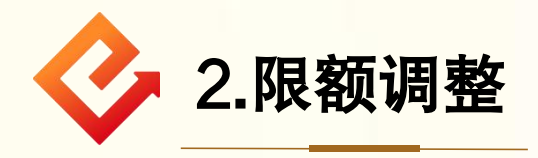

点击"限额管理"判断客户是否为纯手机号注册用户:

(1) 纯手机号注册用户提示用户需进行注册绑卡操作;

(2) 非纯手机号注册用户进入转账限额管理页面。

#### 注意事项:

面容用户展示对外转账限额和缴费/支付限额, 网签用户只展 示对外转账限额。

| 小人信息管理       対外转账限额①         登录密码修改       第99,999,999,999,000         董井势密码登录       第14以管理         指纹管理       999,999,999,999,999         设备管理       第日交易笔数(笔)         设备管理       999,999,999,999,999         建智提示       999,999,999,999,999         工書程提示       第第定         工書程提示       第第定         第二環理案存       99,999,999,999,999         注销手机银行       99,999,999,999,999         注销手机银行       99,999,999,999,999         注销手机银行       6次         安全追出       修改                                                                                                    | 设置                  |    | <                                             | 限额设置             |
|----------------------------------------------------------------------------------------------------|---------------------|----|-----------------------------------------------|------------------|
| ● 登录密码修改       ● 単電限额元       ● 99,999,999,999,00         ● 方势密码登录       ● 印段额元       ● 99,999,999,999,00         ● 指取额元       ● 99,999,999,999,00         ● 自取额元       ● 99,999,999,999,00         ● 自取额元       ● 99,999,999,999,00         ● 日取额元       ● 99,999,999,999,00         ● 日取额元       ● 99,999,999,999,999,00         ● なる原取额元       ● 99,999,999,999,00         ● 第二       ● 第二         ● 日取额元       ● 99,999,999,999,999,00         ● 第二       ● 99,999,999,999,999,00         ● 第二       ● 99,999,999,999,999,00         ● 第二       ● 99,999,999,999,999,00         ● 第二       ● 99,999,999,999,999,00         ● 第二       ● 99,999,999,999,00         ● 第二       ● 99,999,999,999,00         ● 第二       ● 100,00         ● 日家前次元       ● 99,999,999,00         ● 11       ● 100,00         ● 第二       ● 100,00         ● 11       ● 100,00         ● 11       ● 99,999,999,999,999         ● 11       ● 100,00         ● 11       ● 100,00         ● 11       ● 100,00         ● 11       ● 100,00         ● 11       ● 100,00         ● 11       ● 100,00                                                                                                    | ) 个人信息管理            |    | 对外转账限额 🕛                                      |                  |
| # 并势密码登录       単日限额(元)       999,999,999,999,999,999,999,999,999,99                                                                                                    | 音 春曼家码修改            |    | 单笔限额(元)                                       | 9,999,999,999.00 |
| 指纹管理       每日交易笔数(笔) 9999999         设备管理       年交易限额(元) 999,999,999,999,999,999,999,999,999,99                                                                                                    | 8 王拈家孤容录            |    | 单日限额(元)                                       | 999,999,999,999. |
| 设备管理       年交易限额(元) 999,999,999,999,999,999,999,999,999,99                                                                                                    | 指纹管理                |    | 每日交易笔数(笔)                                     | 9999999          |
| 温馨提示       繳费/文付限额         重零集定银行朱后进行操作、请先绑定银行朱       单笔限额(元)       20,000.00         肾不绑定       五绑定       日累计限额(元)       20,000.00         清理缓存       二       每日交易笔数(笔)       999998         关于我们       作交易限额(元)       99,999,999.99       1         注销手机银行       二       個型       個型       個型         安全退出       二       個型       個型       個型                                                                                                    | 沿条管理                |    | 年交易限额(元)                                      | 999,999,999,999. |
| <ul> <li>法 等 延 小</li> <li>法 等 近 次 小</li> <li>法 第 定</li> <li>法 第 定</li> <li>法 第 定</li> <li>上 第 年</li> <li>第 準 総 限 额 (元)</li> <li>2 0,000.00</li> <li>日 累 计 限 额 (元)</li> <li>2 0,000.00</li> <li>日 累 计 限 额 (元)</li> <li>2 0,000.00</li> <li>4 母 印 交 易 笔 数 (笔)</li> <li>9 9 9 9 9 9 8</li> <li>4 주 交 易 限 额 (元)</li> <li>9 9,99 9,99 9,99 9,99 9,99</li> <li>9 9 9 9 9,99 9,99 9,99 9,99</li> <li>9 0,99 9,99 9,99 9,99</li> <li>9 0,99 9,99 9,99 9,99 9,99</li> <li>9 0,99 9,99 9,99 9,99</li> <li>9 0,99 9,99 9,99 9,99</li> <li>9 10,99 10,99</li> <li>9 10,99 10,99</li> <li>9 10,99</li> <li>9 10,99 10,99</li> <li>9 10,99 1</li></ul> | ス番目44<br>温馨提示 ×     |    | 缴费/支付限额                                       |                  |
| 午年現日                日累计限额(元)                20,000.00                 清理緩存                年             日累                日                  并             开                                                                                                    | 要绑定银行卡后进行操作,请先绑定银行卡 |    | 单笔限额(元)                                       | 20,000.00        |
| 清理袋存       毎日交易笔数(笔) 999998         大于我们       年交易限额(元) 99,999,999.99         注销手机银行       修改         安全退出                                                                                                    | 暂不绑定去绑定             |    | 日累计限额(元)                                      | 20,000.00        |
| 海球破存<br>年交易限额(元) 99,999,999,999,99 注销手机银行 安全退出 4 6 6 6 6 6 6 8 6 8 6 8 8 8 8 8 9 9                                                                                                    | 2014 mm 2017        |    | 每日交易笔数(笔)                                     | 999998           |
| 关于我们       修改         注销手机银行       ////////////////////////////////////                                                                                                    | 清埕褒仔 >              |    | 年交易限额(元)                                      | 99,999,999.99    |
| 注销手机银行 > 温馨提示:<br>安全退出 验证前六个字的字体和后面的字体为什么不一样 v                                                                                                    | 天于我们」 >             |    |                                               | 修改               |
| <b>运营运营运营运营运营运营运营运营运营运营运营运营运营运营运营</b> 。<br>验证前六个字的字体和后面的字体为什么不一样                                                                                                    | 注销手机银行              |    |                                               |                  |
|                                                                                                    |                     |    | <b>過零                                    </b> | 面的字体为什么不一样       |
|                                                                                                    |                     | le |                                               |                  |

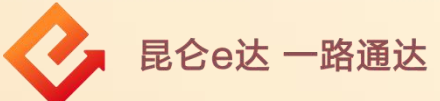

(3)可分别对"对外转账、缴费/支付"单笔限额
(元)、单日限额(元)、每日交易笔数(笔)、年交易限额(元)进行下调后,点击"修改"-需进行人脸,识别校验,校验通过后设置成功。

#### 注意事项:

单日限额应不能大于年交易限额。

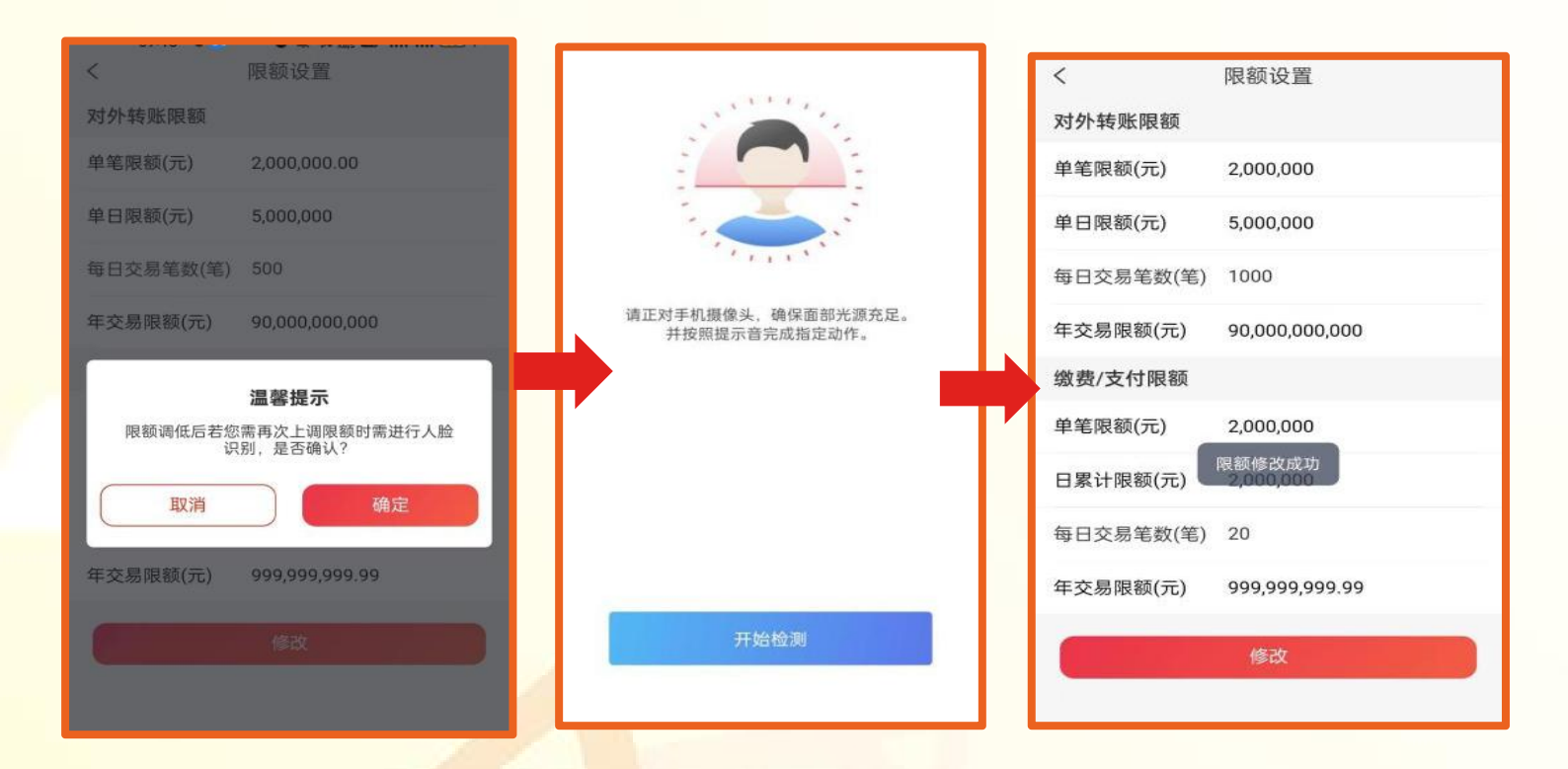

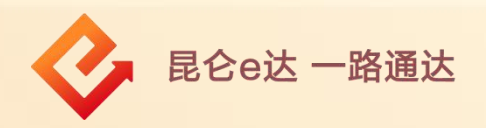

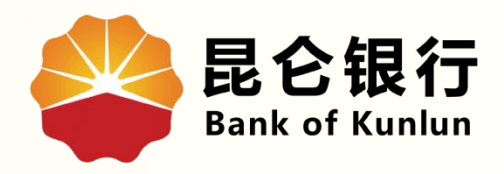

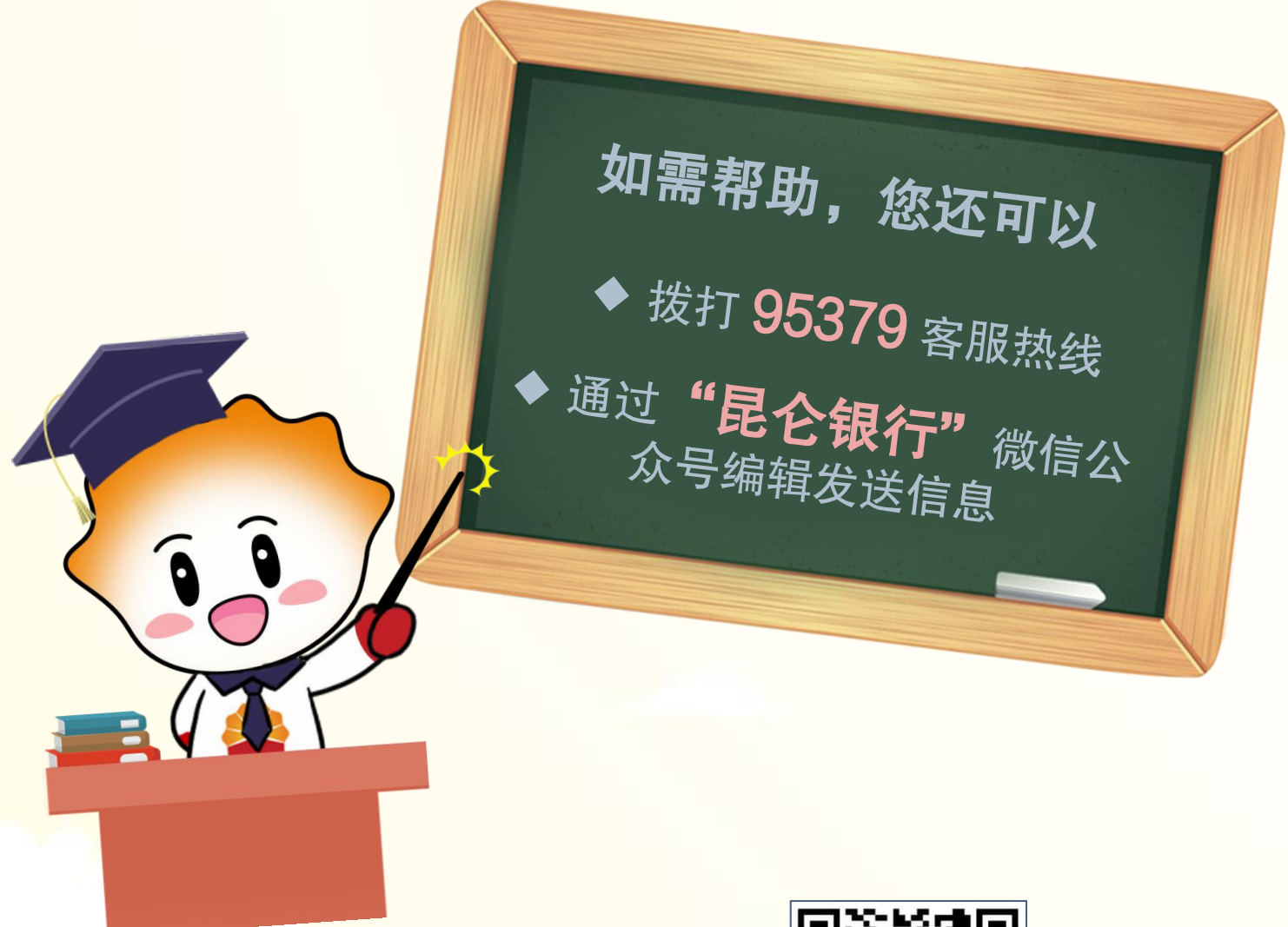

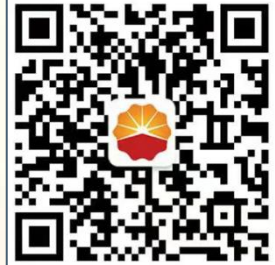

扫码关注

#### 昆仑银行微信公众号

运营服务中心远程金融中心制